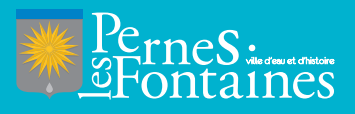

# VILLE DE PERNES-LES-FONTAINES Guide de réservation

**MERCREDIS . PETITES VACANCES . GRANDES VACANCES . ÉTÉ SPORT** 

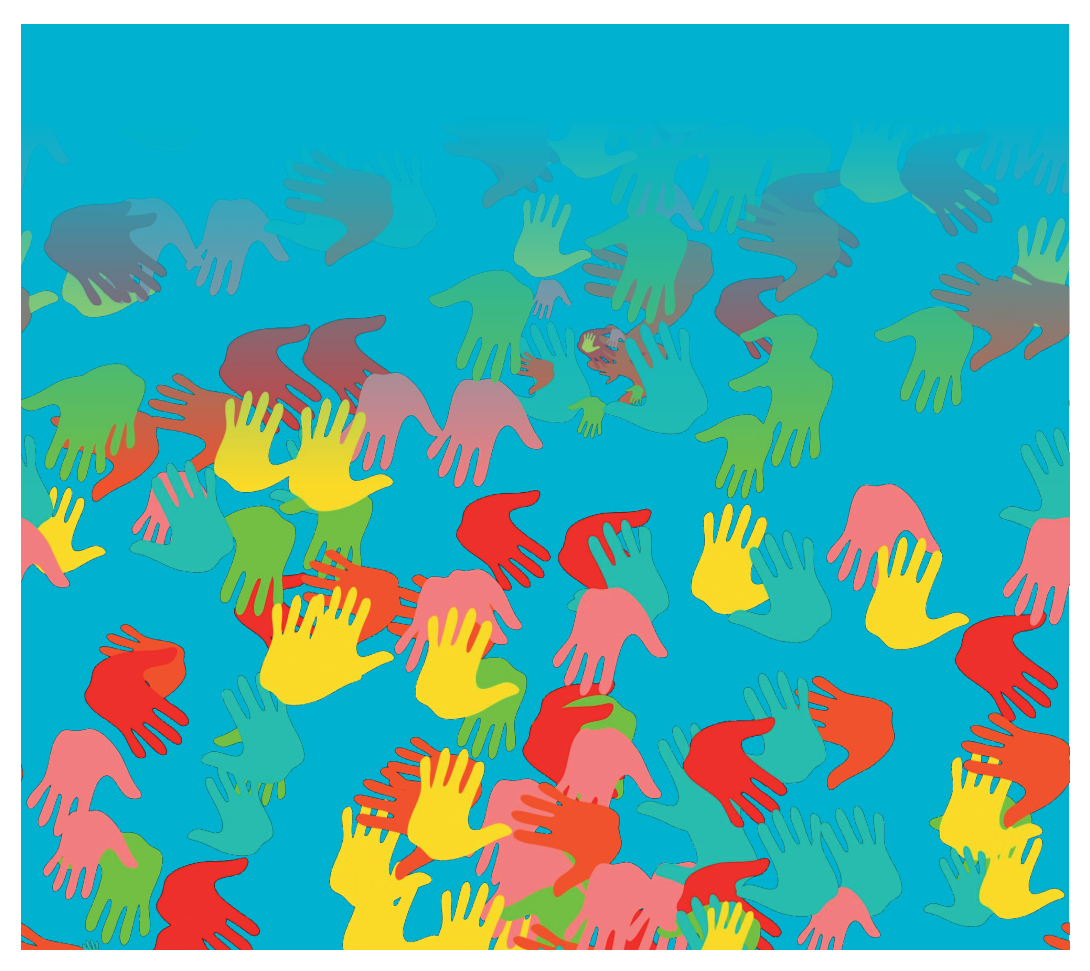

## SE CONNECTER SUR SON COMPTE **BLenfance**. **portail.berger-levrault.fr**

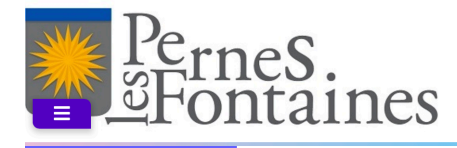

#### Accueil

- **Mon espace citoyen**
- 🔼 Espace famille
- € Espace facturation
- Nous contacter

#### Accédez à votre compte

,

Des pièces justificatives obligatoires sont requises ! Transmettez les dans le module Pièces justificatives

#### Actualités

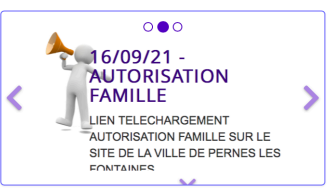

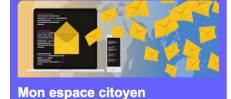

Consultez et gérez vos données personnelles. Suivez l'avancement de vos demandes réalisées sur le portail.

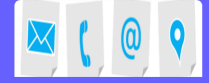

#### Nous contacter

Pour toutes demandes d'informations, pour solliciter un élu ou nous faire part d'une suggestion, cliquez-ici. Espace famille

Votre espace famille, vos données, vo activités.

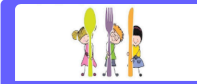

Restauration Scolaire Vous retrouverez ici les menus e prochaines semaines.

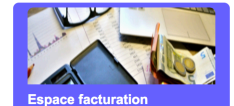

Email (identifiant)

-

Consultez et réglez vos factures accédez à l'historique de vos règlements. UNE FOIS CONNECTÉ, IL FAUT ALLER DANS **'espace famille'** ET CLIQUEZ SUR **'planning des activités'** 

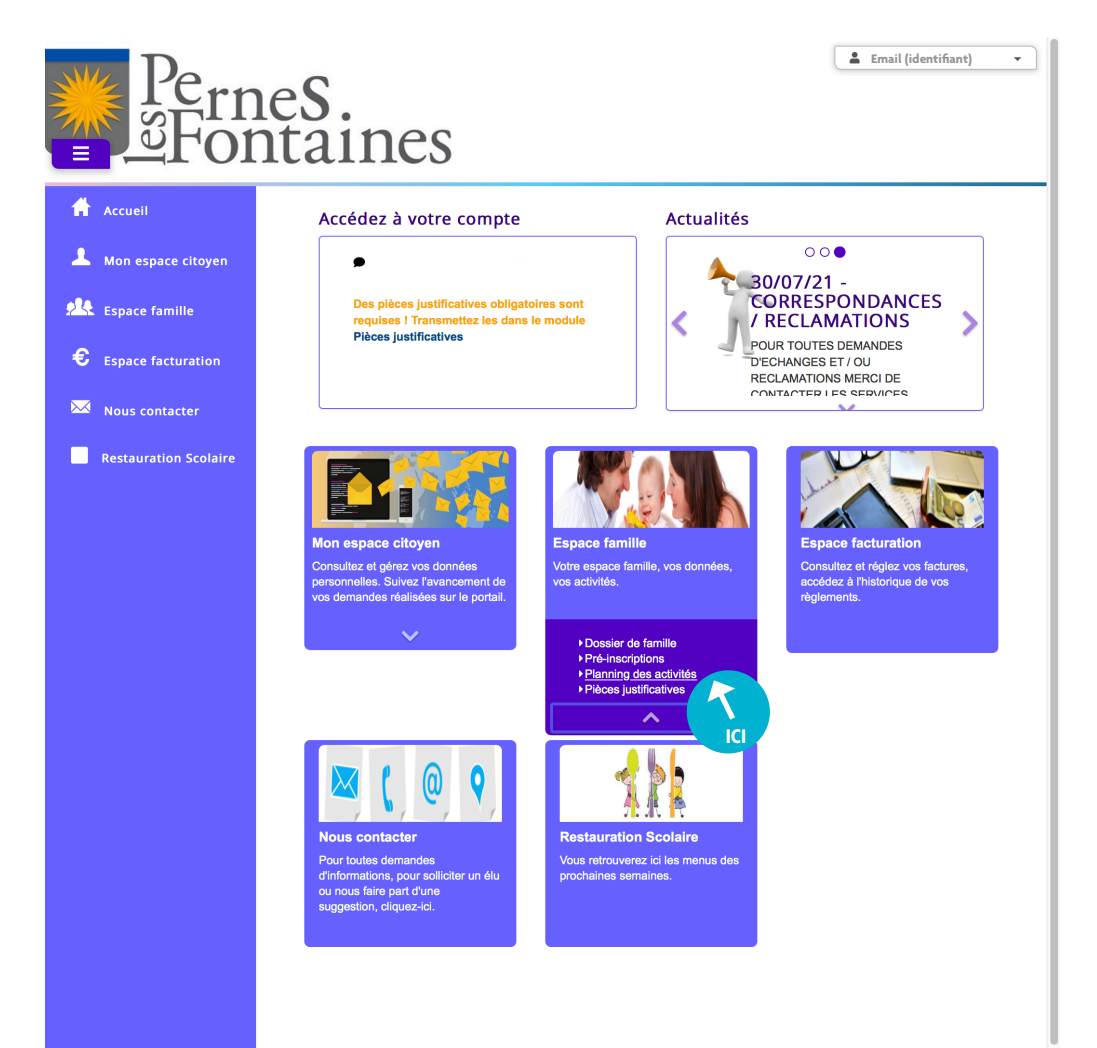

Plan du site || Mentions légales || Conditions Générales || Accessibilité

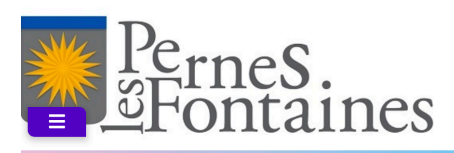

Accueil

Mon esp

•

### Accueil / Espace famille Planning des activités

| ice citoyen | Planning / Liste                                        |                                                         |                                                              |                                                       |                              |         |     |                            |                                 | Faire une demande sur       |                          |                          |                             |                     |  |  |
|-------------|---------------------------------------------------------|---------------------------------------------------------|--------------------------------------------------------------|-------------------------------------------------------|------------------------------|---------|-----|----------------------------|---------------------------------|-----------------------------|--------------------------|--------------------------|-----------------------------|---------------------|--|--|
|             | Cliquer sur les case                                    | es du planning pour fa                                  | aire vos demande:                                            | S.                                                    |                              | - Hurry |     |                            |                                 | ngue                        | pen                      | oue                      |                             |                     |  |  |
| mille       | < >                                                     | 4 – 8 Juil. 2022                                        |                                                              | Mois Semaine Semaine 5j Jour Liste                    |                              |         |     |                            | 0                               | Rése                        | rvat                     | ion                      | s                           |                     |  |  |
| cturation   | lun. 04/07                                              | mar. 05/07                                              | mer. 06/07                                                   | jeu.                                                  | 07/07                        | ven. 08 | /07 |                            |                                 | S Ab                        | senc                     | es                       |                             |                     |  |  |
| itacter     | Accueil<br>Périscolaire Matin<br>S062<br>07:30 - 09:00  | Accueil<br>Périscolaire Matin<br>S062<br>07:30 - 09:00  | ALSH mer 1/2<br>jour avec repas<br>S065<br>07:30 - 14:00     | Accueil<br>Périsco<br>S062<br>07:30 -                 | aire Matin<br>09:00          |         |     | «<br>28                    | 1 m<br>27 2                     | Juille<br>a me<br>3 29      | t 2023<br>j<br>30        | 2<br>V<br>1              | s<br>2                      | »<br>d<br>3         |  |  |
|             | Repas Primaire<br>Occasionnels<br>S030<br>12:00 - 14:00 | Repas Primaire<br>Occasionnels<br>S030<br>12:00 - 14:00 | ALSH mer 1/2<br>jour sans repas<br>Mat S065<br>07:30 - 12:30 | Repas F<br>Occasio<br>S030<br>12:00 -                 | Primaire<br>nnels<br>14:00   |         |     | 27<br>28<br>29<br>30<br>31 | 4 11 11<br>18 11<br>25 2<br>1 2 | 2 13<br>9 20<br>3 27<br>3 3 | 7<br>14<br>21<br>28<br>4 | 8<br>15<br>22<br>29<br>5 | 9 16 1<br>23 2<br>30 3<br>6 | 17<br>24<br>31<br>7 |  |  |
|             | Repas Primaire<br>Réguliers S030<br>12:00 - 14:00       | Repas Primaire<br>Réguliers S030<br>12:00 - 14:00       |                                                              | Repas  <br>Régulie<br>12:00 -                         | Primaire<br>rs S030<br>14:00 |         |     |                            | Enfant                          | Aujo<br>S                   | ard'hui                  |                          |                             |                     |  |  |
|             | Accueil<br>Périscolaire Soir<br>S062<br>17:00 - 18:30   | Accueil<br>Périscolaire Soir<br>S062<br>17:00 - 18:30   |                                                              | Accueil<br>Périscolaire Soir<br>S062<br>17:00 - 18:30 |                              |         |     | NOM ENFANT                 |                                 |                             |                          |                          |                             |                     |  |  |
|             |                                                         |                                                         |                                                              |                                                       |                              |         |     | 4                          | Activit                         | és                          |                          |                          |                             |                     |  |  |
|             |                                                         |                                                         |                                                              |                                                       |                              |         |     |                            | Légen                           | de                          |                          |                          |                             |                     |  |  |

Email (identifiant)

-

SÉLECTIONNEZ L'ENFANT CONCERNÉ, L'ACTIVITÉ, LES DATES ET LES JOURS CLIQUEZ SUR **'Demander'** 

| Do                                                                                                    | -                                                                         | 🛓 Email (identifiant) 🗸 🗸 |
|----------------------------------------------------------------------------------------------------|---------------------------------------------------------------------------|---------------------------|
| <u>l'ern</u>                                                                                                    | leS.                                                                      |                           |
| <u><u><u></u><u></u><u></u><u></u><u></u><u></u><u></u><u></u><u></u><u></u><u></u><u></u><u></u><u></u><u></u><u></u><u></u><u></u></u></u> | ntaines                                                                   |                           |
| Accueil                                                                                                    | Accueil / Espace famille / Planning des activités Réservation d'activité  |                           |
| <b>A</b> Mon espace citoyen                                                                                                    |                                                                           |                           |
| Espace famille                                                                                                    | Activités Choisir l'activité dans la liste                                | ÷                         |
| Espace facturation                                                                                                    | Contraintes - L'activité est du ij/mm/aaaa au ij/mm/aaaa<br>Du ij/mm/aaaa |                           |
| Nous contacter                                                                                                    | Au j/mm/aaaa                                                              |                           |
| Restauration Scolaire                                                                                                    | lundi (07:30 - 18:30)<br>mardi (07:30 - 18:30)                            |                           |
|                                                                                                    | mercredi (07:30 - 18:30)                                                  |                           |
|                                                                                                    | jeudi (07:30 - 18:30)                                                     |                           |
|                                                                                                    | venarea (07.30 - 16.30)                                                   | Demander                  |
|                                                                                                    |                                                                           | ICI                       |
|                                                                                                    |                                                                           |                           |
|                                                                                                    |                                                                           |                           |
|                                                                                                    | Dian du alta II Mantiana Konina II Candilinan Cónómian II Asasasibilité   |                           |

LA RÉSERVATION EST TERMINÉE ET EN COURS DE VALIDATION UN MAIL DE CONFIRMATION VOUS SERA ENVOYÉ.

VOUS POUVEZ CONSULTER VOTRE DEMANDE SUR LE PLANNING DES ACTIVITÉS.